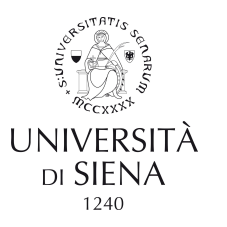

# UNISI\_Ubuy

### Guida alla registrazione al portale operatori economici

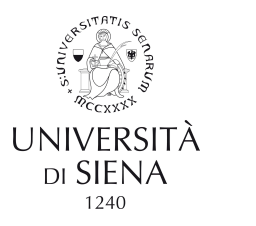

Come accedere?

https://unisi.ubuy.cineca.it/PortaleAppalti

È sufficiente utilizzare un qualsiasi browser Web

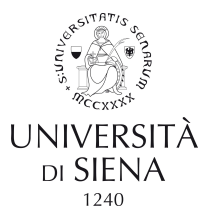

### $\rightarrow$ Registrazione OE da portale

| 1/06/2019 13:21                                                                           | A A A Grafica Testo .                                                               | Alto Contrasto Mappa Sito                                                                                                    | Cerca: O                                                                              |
|-------------------------------------------------------------------------------------------|-------------------------------------------------------------------------------------|----------------------------------------------------------------------------------------------------|---------------------------------------------------------------------------------------|
| qui: Home                                                                                 |                                                                                     |                                                                                                    |                                                                                       |
| AREA RISERVATA                                                                            | Elenco bandi di gar                                                                 | a                                                                                                    |                                                                                       |
| utente:                                                                                   |                                                                                     | · · · · · · · · · · · · · · · · · · ·                                                                                                    | - 14                                                                                  |
| password:                                                                                 | L'obbligo di pubblicazion<br>I dati di dettaglio delle p<br>in caso di presenza del | none e possibile consultare i bandi di gara second<br>ne dei bandi di gara è previsto dall'art. 29 del D.Lg<br>rocedure pubbliche sono consultabili selezionand<br>collegamento "Tabella informativa d'indicizzazion | o il collegamento "Visualizza Scheda", mentre<br>a" è possibile inoltre accedere alla |
| egistrati   Hai dimenticato la<br>assword?                                                | consultazione dei dati d                                                            | i dettaglio previsti dal DPCM del 26 Aprile 2011.                                                                                                    |                                                                                       |
|                                                                                           | Ctorione enneltante :                                                               |                                                                                                    |                                                                                       |
| INFORMAZIONI                                                                              | Stazione appartante .                                                               | Scegli una stazione appaltante                                                                                                    | *                                                                                     |
| INFORMAZIONI<br>Accesso area riservata                                                    | Titolo :                                                                            | Scegli una stazione appaltante                                                                                                    | •                                                                                     |
| INFORMAZIONI<br>Accesso area riservata<br>Istruzioni e manuali                            | Titolo :<br>CIG :                                                                   | Scegli una stazione appaltante                                                                                                    | •<br>                                                                                 |
| INFORMAZIONI<br>Accesso area riservata<br>Istruzioni e manuali<br>F.A.Q.                  | Titolo :<br>CIG :                                                                   | Scegli una stazione appaltante                                                                                                    | ▼<br>                                                                                 |
| INFORMAZIONI<br>Accesso area riservata<br>Istruzioni e manuali<br>F.A.Q.<br>Accessibilità | Titolo :<br>CIG :<br>Tipotegia :                                                    | Scegli una stazione appaltante                                                                                                    | •<br>                                                                                 |

### Link per la registrazione

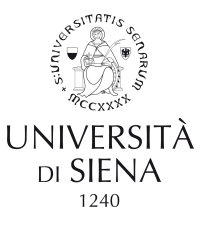

### $\rightarrow$ Registrazione OE da portale

12/06/2019 10:35 AAA Grafica Testo Alto Contrasto Mappa Sito Cerca Q Sei qui: Home **Registrazione manuale** AREA RISERVATA Registrazione operatore economico al portale utente ATTENZIONE: una volta terminata la registrazione ed inviati i dati, le informazioni relative a Ragione Sociale, Forma, giuridica, Codice fiscale e Partita IVA, non potranno essere modificate. Eventuali variazioni dovranno essere richieste password utilizzando il bottone "Richiedi variazione dati identificativi" dalla propria Area personale. Prosegui compilando i dati manualmente Registrati I Hai dimenticato la password? Cliccare sul pulsante "Compila manualmente" per procedere con l'inserimento dei dati nei moduli che seguiranno relativi all'anagrafica dell'operatore economico. INFORMAZIONI Compila manualmente Accesso area riservata Istruzioni e manuali Importa i dati da un file M-XML F.A.Q. Accessibilità Se ti sei già registrato su un'altra piattaforma e-procurement che supporta il formato M-XML puoi scaricare i dati dell'anagrafica da quella piattaforma in formato M-XML e importarli in questa. Assistenza tecnica Cerca nell'altra piattaforma la funzione di esportazione dati in formato M-XML. Tipicamente la funzione di esportazione si trova News nella sezione "Area personale", "Profilo", "I tuoi dati", Se disponi di un file M-XML clicca sul pulsante "Importa da file M-XML" per caricare i dati compatibili/disponibili e quindi prosequi INFORMAZIONI SULLE verificando e integrando quelli ulteriori eventualmente richiesti. SINGOLE PROCEDURE IN Importa da file M-XML FORMATO TABELLARE

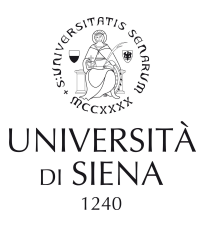

Inserire i dati richiesti. I campi contrassegnati da un asterisco rosso sono obbligatori

#### Registrazione operatore economico al portale

Dati principali 🔸 Altri indirizzi 🔸 Altri dati anagrafici 🔸 Dati ulteriori 🔸 Utenza 🔸 Riepilogo

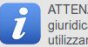

ATTENZIONE: una volta terminata la registrazione ed inviati i dati, le informazioni relative a Ragione Sociale, Forma giuridica, Codice fiscale e Partita IVA, non potranno essere modificate. Eventuali variazioni dovranno essere richieste utilizzando il bottone "Richiedi variazione dati identificativi" dalla propria Area personale.

| Dati principali dell'operato | re economico                                                                   |
|------------------------------|--------------------------------------------------------------------------------|
| agione sociale o denomii     | nazione                                                                        |
| ipologia : *                 | Scegil una tipologia di Impresa                                                |
| orma giuridica : *           | Scegli una natura giuridica 🔹                                                  |
| odice fiscale : *            |                                                                                |
| artita IVA : *               |                                                                                |
| lggetto sociale :            |                                                                                |
| ede legale :                 | Indirizzo : *                                                                  |
|                              | CAP : * Località : *                                                           |
|                              | Provincia : Scegli una provincia 🝷                                             |
|                              | La provincia NON va indicata solo nel caso di sede legale in uno stato estero. |
|                              | Nazione : * Italia 🗸                                                           |
|                              |                                                                                |
| ito Internet :               |                                                                                |
| ito Internet :<br>ecapiti :  | Telefono : * Fax : *                                                           |
| ito Internet :<br>ecapiti :  | Telefono : * Fax : * Cellulare :                                               |

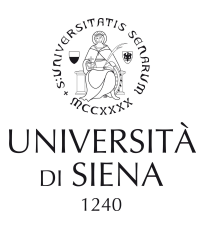

## Eventuali errori nella compilazione verranno segnalati in rosso

#### Registrazione operatore economico al portale

#### Sono stati rilevati i seguenti errori nella compilazione del modulo:

#### • Nei recapiti inserire almeno uno tra Email e PEC.

Dati principali 🕨 Altri indirizzi 🕨 Altri dati anagrafici 🕨 Dati ulteriori 🕨 Utenza 🕨 Riepilogo

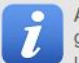

ATTENZIONE: una volta terminata la registrazione ed inviati i dati, le informazioni relative a Ragione Sociale, Forma giuridica, Codice fiscale e Partita IVA, non potranno essere modificate. Eventuali variazioni dovranno essere richieste utilizzando il bottone "Richiedi variazione dati identificativi" dalla propria Area personale.

| <ul> <li>Dati principali dell'operatore econo</li> </ul> | mico                                |
|----------------------------------------------------------|-------------------------------------|
| Ragione sociale o denominazione :*                       | AOSI                                |
| Tipologia : *                                            | Impresa (art.45 c.2/a DLgs 50/2016) |
| Forma giuridica : *                                      | Società a responsabilità limitata   |
| Codice fiscale : *                                       | CCCNSC02E69D612Y                    |
| Partita IVA : *                                          | 00469000012                         |

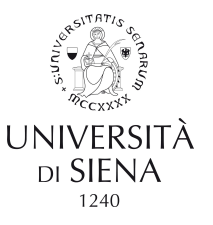

### → Dati facoltativi!

#### Registrazione operatore economico al portale

Dati principali 🕑 Altri indirizzi 🕑 Altri dati anagrafici 🕑 Dati ulteriori 🕑 Utenza 🖻 Riepilogo

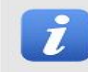

Aggiungere eventuali ulteriori sedi e recapiti dell'operatore economico, se diversi dalla sede legale.

| Tipologia indirizzo : * | Scegli un tipo di indirizzo 🔻            |
|-------------------------|------------------------------------------|
| Indirizzo :             | Indirizzo : * n : * CAP : * Località : * |
|                         | Provincia : Scegli una provincia •       |
|                         | Nazione : * Italia                       |
| Recapiti :              | Telefono : Fax :                         |
|                         | Aggiungi                                 |

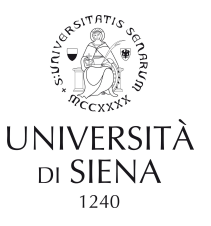

### → Dati obbligatori!

#### Registrazione operatore economico al portale

#### Sono stati rilevati i seguenti errori:

- Per proseguire deve essere presente almeno un legale rappresentante.
- Per proseguire occorre marcare almeno un soggetto attivo e non collaboratore come soggetto abilitato alla firma digitale (Resp. dichiarazioni - DPR 445/2000).

Dati principali 🔸 Altri indirizzi 🔸 Altri dati anagrafici 🔸 Dati ulteriori 🔸 Utenza 🔸 Riepilogo

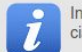

Inserire tutti i titolari, soci o amministratori muniti di potere di rappresentanza e direttori tecnici, specificando per ciascuno la carica o qualifica.

| ncarico :                                                                   | Qualifica soggetto : *       |          |   |
|-----------------------------------------------------------------------------|------------------------------|----------|---|
|                                                                             | Scegli un tipo di soggetto   |          | - |
|                                                                             | Data inizio (gg/mm/aaaa) : * |          |   |
| Soggetto abilitato alla fir<br>digitale (Resp. dichiarazi<br>445/2000)? : * | ma<br>oni - DPR              |          |   |
| Nominativo :                                                                | Cognome : *                  | Nome : * |   |

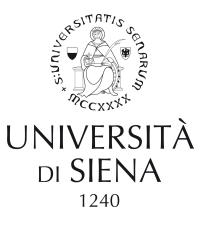

### → Dati obbligatori!

#### Registrazione operatore economico al portale

#### Sono stati rilevati i seguenti errori nella compilazione del modulo:

- Numero iscrizione Registro Imprese è richiesto.
- Data iscrizione Registro Imprese è richiesto.
- Numero R.E.A. è richiesto.
- Data iscrizione R.E.A. è richiesto.
- Sede CCIAA è richiesto.
- Devono completare la sezione DURC tutte le imprese e i lavoratori autonomi, anche privi di dipendenti, aventi una posizione attiva INAIL o INPS.
- Iscrizione whitelist antimafia è richiesto.

Dati principali 🔸 Altri indirizzi 🔸 Altri dati anagrafici 🔸 Dati ulteriori 🔸 Utenza 🔸 Riepilogo

Inserire gli ulteriori dati relativi all'iscrizione alla Camera di Commercio, certificazioni, ecc.

| Iscritto alla Camera di Commercio? : • Si •       |
|---------------------------------------------------|
| Numero iscrizione Registro Imprese : *            |
| Data iscrizione Registro Imprese (gg/mm/aaaa) : * |
| Numero R.E.A. : *                                 |
| Data iscrizione R.E.A. (gg/mm/aaaa) : *           |
| Sede : * Scegli una provincia                     |
| Soggetto agli obblighi del DURC? : *              |
| Settore produttivo C.C.N.L. applicato :           |
| Scegli un settore 🔻                               |
|                                                   |

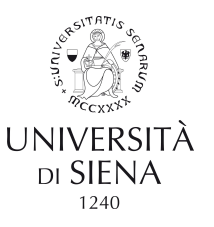

### → Dati obbligatori!

#### Registrazione operatore economico al portale

Dati principali 🔸 Altri indirizzi 🔺 Altri dati anagrafici 🔺 Dati ulteriori 🔺 Utenza 🔺 Riepilogo

Completare la registrazione inserendo un nome utente (o username) a piacere. Ripetere nell'apposito campo, per conferma e controllo, il nome utente. Il nome utente dovrà essere conservato e non comunicato ad altri. Marcare il consenso per il trattamento dei dati personali e procedere per terminare la fase di registrazione.

I campi contrassegnati con (\*) sono obbligatori.

| Utente : *          |                                                                                                    |
|---------------------|----------------------------------------------------------------------------------------------------|
|                     | Massimo 20 caratteri alfanumerici (lettere o cifre o punto).<br>Porre particolare attenzione al caratteri in maluscolo e minuscolo in quanto il sistema<br>di autenticazione richiede la digitazione del nome utente così come indicato in queste<br>campo, maluscole e minuscole comprese. |
| Conferma utente : * |                                                                                                    |
|                     | Ripetere l'utente per evitare errori di digitazione.                                                                                                    |

Regole di utilizzo della piattaforma telematica

lo -- Scegli Il soggetto richiedente -- , in qualità di soggetto richiedente la registrazione per l'Operatore Economico AOSI (C.F. CCCNSC02E69D612Y) dichiaro di aver letto e accettato le Regole di utilizzo della piattaforma telematica scaricabili da [qui]

Accettazione regole di utilizzo :\* Oaccetto Onon accetto

Nel campo *Utente* inserire l'username che si desidera utilizzare per l'accesso

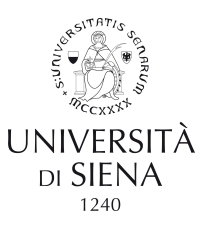

#### Registrazione operatore economico al portale

Dati principali 🕐 Altri indirizzi 🕑 Altri dati anagrafici 🕐 Dati ulteriori 🕐 Utenza 🕑 Riepilogo

Di ser tutte l

Di seguito vengono presentati i dati riepilogativi dell'anagrafica dell'operatore economico e degli altri dati inseriti. Se tutte le informazioni inserite sono corrette, completare il processo di registrazione premendo il bottone "Invia".

Dati principali dell'operatore economico

Ragione sociale o denominazione AOSI Tipologia : Impresa (art.45 c.2/a DLos 50/2016) Forma giuridica : Società a responsabilità limitata Codice fiscale CCCNSC02E69D612Y Partita IVA : 00469000012 Sede legale : Via Neri 11, 53100 Siena (SI) - Italia Posta elettronica: Email : aosi.processi@unisi.it PEC : aosi.processi@unisi.it Legali rappresentanti : Neri Mario dal 01/01/2006 Direttori tecnici : n.d. Credenziali e privacy Utente : aosi Registrazione richiesta da : Mario Neri (NREMRA96D04D403Y) Consenso alla privacy : SI ATTENZIONE: si informa che, per verificare la posta elettronica di riferimento che il portale utilizzerà per inviare comunicazioni all'impresa, è stata inviata una mail di prova all'indirizzo di posta aosi.processi@unisi.it. Prima di procedere con l'invio della richiesta si prega di verificarne la ricezione. < Indietro Annulla

Potrete verificare i dati immessi tramite una pagina di riepilogo e, se non corretti, modificarli tramite il pulsante *Indietro* 

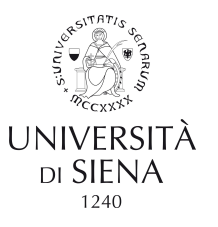

### $\rightarrow$ Conclusione registrazione

#### Registrazione operatore economico al portale

La registrazione è stata inoltrata con successo.

La sua richiesta verrà presa in esame nel più breve tempo possibile e riceverà un'email all'indirizzo aosi.processi@unisi.it contenente un collegamento da aprire con il browser per attivare la sua utenza ed impostare la password.

Attenzione: se non procederà effettuando l'operazione indicata entro il tempo massimo indicato nell'email, la sua registrazione verrà annullata.

Grazie ed arrivederci.

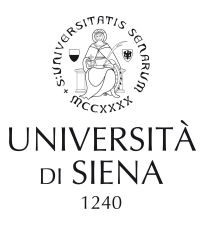

### $\rightarrow$ Conclusione registrazione

Entro qualche minuto riceverete una e mail con un link per l'attivazione dell'account e l'inserimento della password di accesso

#### **Attivazione Utente**

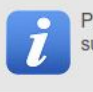

Per completare il processo di attivazione account occorre inserire la password ripetendola due volte per controllo. Si suggerisce di utilizzare password di almeno 8 caratteri, utilizzando lettere e almeno 2 numeri.

| 2 | a | s | s | w | 0 | r  | d | * |  |
|---|---|---|---|---|---|----|---|---|--|
|   | u | - | - |   | - | ۰. | - |   |  |

Conferma Password \*

| 1 |   |   |    |   |
|---|---|---|----|---|
|   | 5 | a | h. | a |
|   | - | ч | 10 | - |

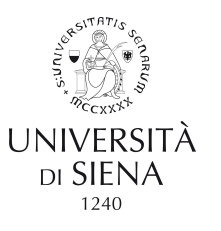

### $\rightarrow$ Accesso al portale

B

Inserendo le credenziali scelte in fase di registrazione (Username e password) potrete accedere alla vostra area personale, tramite la quale potrete partecipare alle procedura di gara attive e comunicare con la struttura che gestisce la procedura.

| 2/06/2019 11:28                                                                                                | A A A Grafica Testo Alto Contrasto N                                                                                                    | Aappa Sito Cerca:                                                                                                    |                                         |
|----------------------------------------------------------------------------------------------------|----------------------------------------------------------------------------------------------------|----------------------------------------------------------------------------------------------------|-----------------------------------------|
| qui: Home » Accesso all'area riservata<br>AREA RISERVATA<br>envenuto/a <i>AOS/</i> !<br>ea personale   Esci    | Area personale<br>Nell'area personale sono disponibili i colleg<br>sistema, quali la gestione dei propri dati pe<br>iscritto a oblitato e l'accesso ad eventuali | jamenti per l'accesso alle funzioni specifiche dell'utente u<br>rsonali, il cambio password, l'accesso alle informazioni pro<br>comunicazioni ricevute dall'Ente | na volta entrato<br>er le quali risulta |
| NFORMAZIONI<br>Accesso area riservata<br>Istruzioni e manuali<br>F.A.Q.<br>Accessibilità<br>Assistenza tecnica | Profilo<br>I tuoi dati<br>Cambia password<br>Scarica i tuoi dati in formato M-XML                                                                                | Servizi<br>Comunicazioni<br>0 comunicazioni ricevute<br>0 comunicazioni archiviate<br>0 comunicazioni inviate                                                    |                                         |
| News                                                                                                    | Procedure di interesse<br>Bandi di gara                                                                                                    | Assistenza tecnica                                                                                                    |                                         |
| INFORMAZIONI SULLE<br>SINGOLE PROCEDURE IN                                                                     | שמועו עו צמימ                                                                                                    |                                                                                                    |                                         |